第2章 可視光、マイクロ波リモセン 千葉、房総半島、御成台

2-1 リモートセンシングデータ

本章では、ランドサット搭載のセマティック・マッパー(TM)とセマティック・マッパー・ プラス(ETM+)による観測データと、ALOS 搭載の高性能可視近赤外放射計(AVNIR)による 観測データのカラー合成を試み、表現される情報の違いを比較する。

表 2-1 センサー観測バンド、空間分解能、観測幅の比較

|       | ТМ      | ETM+    | AVNIR-2 |
|-------|---------|---------|---------|
| バンド1  | 450-520 | 450-515 | 420-500 |
| バンド2  | 500-600 | 525-605 | 520-600 |
| バンド3  | 630-690 | 630-690 | 610-690 |
| バンド4  | 760-900 | 750-900 | 760-890 |
| 空間分解能 | 30m     | 30m     | 10m     |
| 観測幅   | 180km   | 180km   | 70km    |

図 2-1 に、典型的な植生のリモートセンシング反射率(青線)とアスファルト道路のリモートセンシング反射率(灰色)を、AVNIR の 4 つのバンド帯域とともに示す。典型的な植生は、 葉に含まれるクロロフィル-a が青色と赤色の太陽光を吸収し、二酸化炭素と栄養塩ととも に光合成を行う。その一方で、光合成に利用されない緑色と赤色より波長の長い近赤外の 波長の光を反射する。この波長依存性が図 2-1 に示される。アスファルト道路は、波長依 存性が少なく、全波長をほぼ等しく反射する。

AVNIR の4つのバンドの観測波長帯域に示されるように、植生を観測するとき、青と赤のバンドにおいては低めのリモートセンシング反射率が与えられ、緑と近赤外のバンドにおいては高めのリモートセンシング反射率が与えられる。

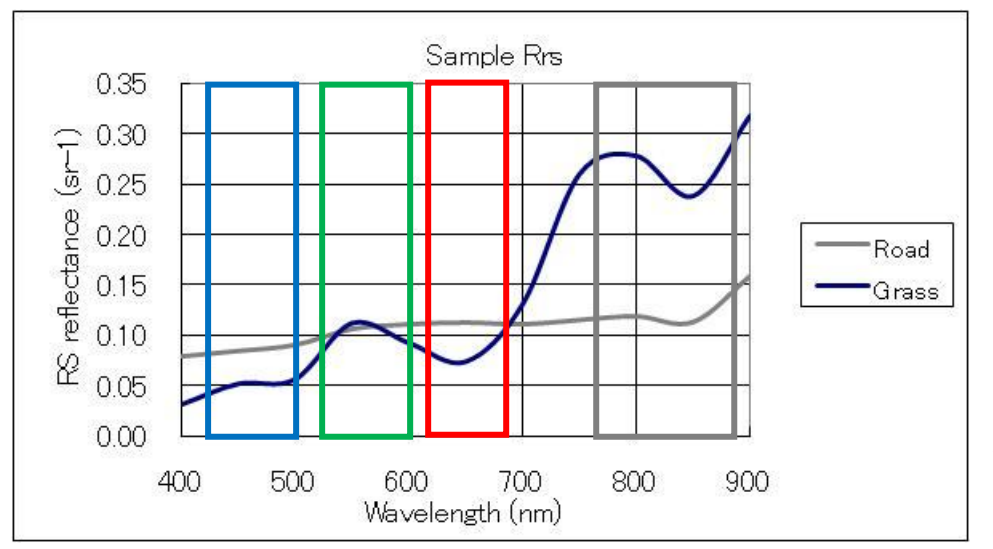

図 2-1 典型的な植 生とアスファルト道 路のリモートセンシ ング反射率及び AVNIR の観測バン ド 地表面の対象物は独自の波長に依存した光の反射特性に応じて、センサーのバンドごと のリモートセンシング反射率として観測データが得られる。バンドごとに異なるリモート センシング反射率を、画像を表示するディスプレイのRGBに配当し、画像を再現する。

表 2-2 は、R(600~700nm)、G(500~600nm)、B(400~500nm)のディスプレイの再現 色に対して、センサーの1から4のバンドを組み合わせて再現する場合の組合せを示す。 1番目の組合せは、Rにバンド3の赤色の観測データ(3バンド)、Gに緑色の観測データ(2 バンド)、Bに青色の観測データ(1バンド)を配色すると、人間の視覚と同様に観測データ が再現され、ナチュラルカラー画像として再現される。2番目と3番目の組合せは、植生 が強く反射する近赤外の観測データ(4バンド)を、RあるいはGに配色した例であり、植 生分布が赤く、あるいは、緑色で表現される。

表 2-2 観測バンドと再現色の組合せにより表示される情報

| 再現色      | R(600-700) | G(500-600) | B(400-500) | 表示情報    |
|----------|------------|------------|------------|---------|
| ナチュラルカラー | 3          | 2          | 1          | 自然色     |
| フォールスカラー | 4          | 3          | 2          | 植生を赤で強調 |
| フォールスカラー | 3          | 4          | 1 「        | 植生を緑で強調 |

2-2 MultiSpec の利用

2-2-1 MultiSpec のダウンロードとインストール

マルチスペック(Multispectral Image Data Analysis System (MultiSpec))は、米国パジュー 大学により開発された簡易型の画像表示、画像統計処理プログラムである。多波長バンド のデータの読み込み、表示、各種統計量の計算が可能である。次のサイトを参照されたい。 http://cobweb.ecn.purdue.edu/~biehl/MultiSpec/

2010 年 2 月 11 日版の Windows Vista、Windows 7 に対応した MultiSpec が提供され ており、"<u>2.11.2010 PC NT/XP/Vista MultiSpec 32-bit version</u>"をクリックし、実行可能フ ァイルを含むバイナリーデータをダウンロード可能である。

〈MultiSpecWin32z〉をダブルクリックし解凍する。解凍結果、《MultiSpecWin32》のフォルダが作られ、実行に必要なファイルが展開される。〈MultiSpecW32〉の実行ファイルのショートカットを作成し、デスクトップへ移動する。

2-2-2 MultiSpec の起動と画像表示

〈MultiSpecW32〉をクリックし、MultiSpec を起動する。起動後、図 2-2 に示すよう に、MultiSpec の初期画面が表示される。

MultiSpec は、多波長の画像を表示可能であり、表示画像を選択後、再現色の RGB と 観測バンドの対応が求められる。MultiSpec のウインドウの[File]をクリックし、[Open Image]を選択すると、図 2-3 に示すように、ファイル選択のウインドウが開くので、ファ イルを選択する。

## 浅沼市男

| MultiSpec Windows Application - Text Output | daw Heln |
|---------------------------------------------|----------|
|                                             |          |
| Text Output                                 |          |
|                                             |          |
| ×                                           |          |
| Ready                                       |          |

図 2-2 MultiSpec 初期画面

| Set Display Specifications for:                                                                                |                                                                                                    |  |  |  |  |
|----------------------------------------------------------------------------------------------------|----------------------------------------------------------------------------------------------------|--|--|--|--|
| AVNIR20090520MosaicBoso.tif<br>Area to Display                                                                 |                                                                                                    |  |  |  |  |
| Line Start End I<br>Column 1 10164                                                                             | nterval<br>1<br>1                                                                                              |  |  |  |  |
| Display Enhancement                                                                                            |                                                                                                    |  |  |  |  |
| Type: 3-Channel Color                                                                                          | Bits of color: 24 💌                                                                                            |  |  |  |  |
| Channels:<br>Red: 3 Invert<br>Green: 2 Invert<br>Blue: 1 Invert<br>Channel Descriptions<br>Magnification: 0.04 | Stretch: Linear  Min-max Clip 2% of Tails Treat '0' as: Data Number of display levels: 256 CLoad New Histogram |  |  |  |  |
|                                                                                                    | Cancel OK                                                                                                    |  |  |  |  |
| 図 2-4 画像表示制御ウインドウ                                                                                              |                                                                                                    |  |  |  |  |

| Set Histogram Specifications                                                                                                    |       |       |          |  |
|----------------------------------------------------------------------------------------------------|-------|-------|----------|--|
| Image file: AVNIR20090520MosaicBoso.tif<br>Default Statistics File: AVNIR20090520MosaicBoso.sta<br>Method: Compute new histogram 💌 |       |       |          |  |
| Area to Histogram-                                                                                                    | Start | End   | Interval |  |
| Line                                                                                                    | 1     | 15031 | 100      |  |
| Column                                                                                                    | 1     | 10164 | 1        |  |
| Column 1 10164 1<br>Channels: All<br>List options:<br>List histogram summary<br>Cancel OK                                          |       |       |          |  |

図 2-5 統計量計算ウインドウ

| � 開<                                                                           |                                         |           | ×          |  |
|--------------------------------------------------------------------------------|-----------------------------------------|-----------|------------|--|
| 🔾 🗸 🖓 🖉 🖉                                                                      | iataset 🖡 Boso 👻 🖣                      | Bosoの検索   | م          |  |
| 整理 ▼ 新しいフォル                                                                    | Ø-                                      | 8==       | • 🔳 🔞      |  |
| ■ ドキュメント ^                                                                     | 名前                                      | 種類        | サイズ        |  |
| 📔 ピクチャ                                                                         | 🛃 A2007140cBoso                         | TIFF イメージ | 48 KB      |  |
| 🚼 ビデオ                                                                          | A2007140sBoao                           | TIFF イメージ | 48 KB      |  |
| 🎝 ミュージック 📩                                                                     | AVNIR20090520MosaicBoso                 | TIFF イメージ | 596,778 KB |  |
|                                                                                | Chlorophyll-aColorBar                   | PNG イメージ  | 2 KB       |  |
| 🜏 ホームグループ 🗉                                                                    | SSTColorBar                             | PNG イメージ  | 2 KB       |  |
|                                                                                | TM19870521BosoB1234                     | TIFF イメージ | 52,937 KB  |  |
| ▲ コンピューター                                                                      | TM19870521KantoB1234                    | TIFF イメージ | 221,145 KB |  |
| 🏭 ローカル ディス                                                                     | NoshuMeishoKazusaYasashikauraKujyukuriS | PNG イメージ  | 700 KB     |  |
| ローカルディス                                                                        | ·                                       |           | ,          |  |
| ファイル名(N): AVNIR20090520MosaicBoso(chs. 4,3,2 ・ Multispectral (*.lan;*.img;*. ・ |                                         |           |            |  |
|                                                                                |                                         | 開<(0)     | キャンセル      |  |

図 2-3 ファイル選択ウインドウ [File]→[Open Image]を選択する。

ファイルを選択すると、図 2-4 に示すように、 ファイルのライン・サイズ(Y 方向)、カラム・サ イズ(X 方向)、デフォルトの再現色と観測バンド との対応、拡大率、カラーのビット数、強調方法、 最小最大の取り方、0データの取り扱い方、表示 レベル数が表示される。また、画像の明るさは、 入力画像の統計量を基に決定されるため、最初に 画像ファイルを開くと、{Load New Histogram} がオンとなり、統計量が計算される。2回目から 統計量の計算は省略される。画像中に雲などの明 るい対象物が存在する場合は、領域を限定し、統 計量を計算し直し、適切な明るさを求める。

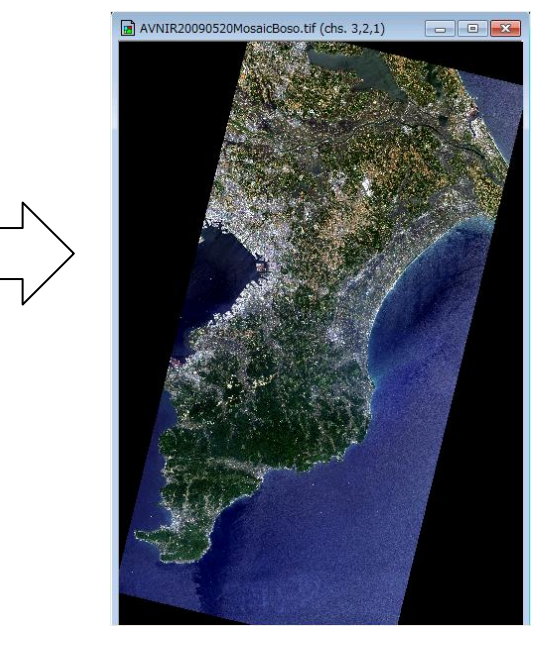

図 2-6 表示画像(RGB:321)

図 2-6 は、RGB:321 のナチュラルカラー画像である。この画像の RGB 再現色とセンサ ーのバンドとの組み合わせを変更するためには、[Processor]→[Display Image]を選択する と図 2-4 の画像表示ウインドウが表示される。

RGB:432 など、RGB 再現色とセンサーのバンドの組合せを変更する。

2-2-3 画像の拡大と保存

拡大したい領域をカーソルで囲み、拡大キー、縮小キーをクリックし、必要な場所を拡 大表示する。

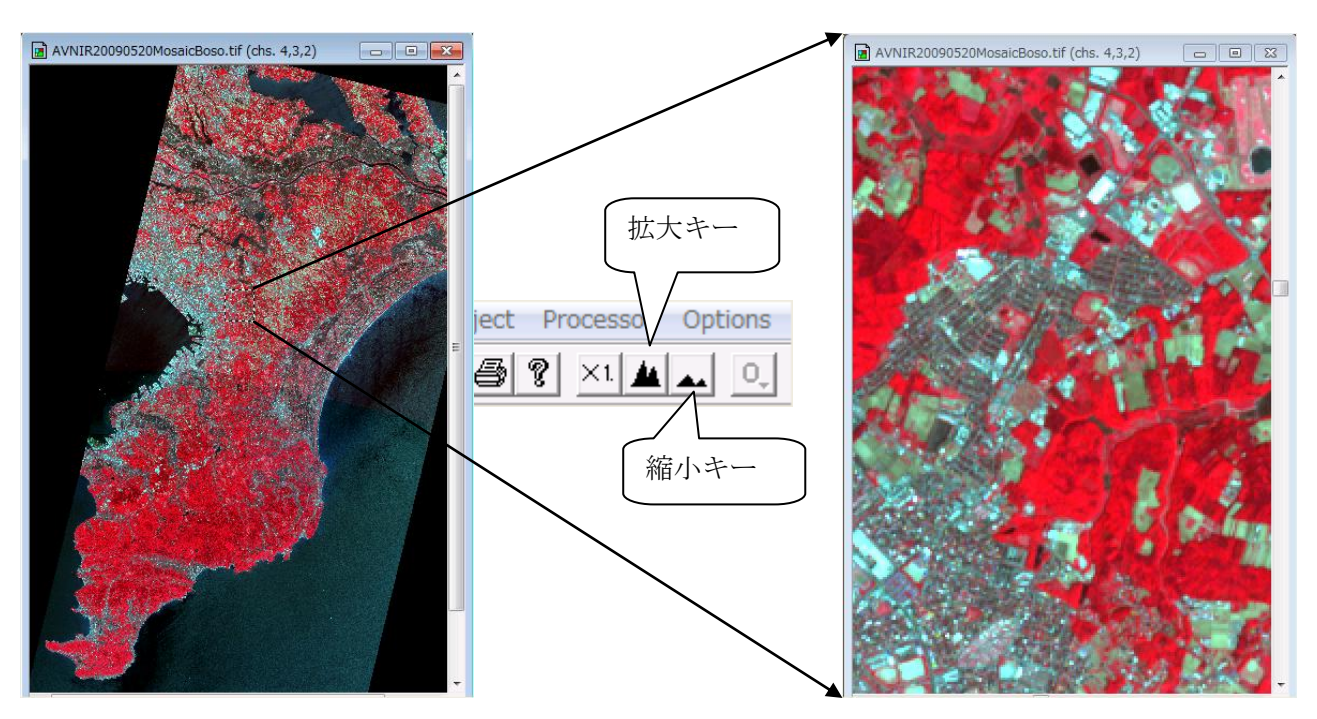

画像の保存は、表示ウインドウの全域、あるいは、カーソルで囲んだ領域を保存可能で ある。画像を保存するためには、

[Edit(編集)] → [Copy Image Selection(カーソル領域のコピー)] あるいは

→ [Select All Image(画像全ての選択)]

により領域を選択する。

[File] → [Save Image Selection To GeoTiff As ...(選択領域を GeoTiff 保存)] をクリックし、GeoTiff フォーマットで画像を保存可能である。 課題1 次の画像を作成し、ワードに貼り付け、課題に答えよ。

① /Boso/AVNIR20090520MosaicBoso.tif を、MultiSpec を利用し、

RGB=321 により表示、 RGB=432 により表示、 RGB=341 により表示し、読み取れる情報について比較せよ。

② /Boso/TM19870521BosoB1234.tifを、MultiSpecを利用し、

RGB=432 により表示し、①の RGB=432 と比較し、1987 年から 2009 年の 間の植生の変化など、読み取れる変化の現象を見出し、記述せよ。必要に応じて、一 部分を拡大し、比較する。

MultiSpec による操作のヒント:

a. カラー合成

File>Open Image>ファイルの指定>Set Display Specifications for>Set Histogram Specifications

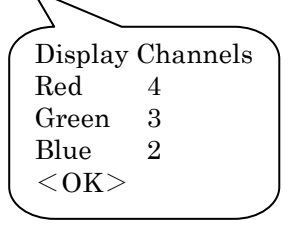

デフォルト設定 <OK>

b. 画像のコピー・ペースト

MultiSpec において、表示された画像のウインドウをクリックし、

Edit>Select All Image>Copy Image Selection.

ワードにおいて>貼り付け(P)

## 課題1 カラー合成画像の比較(房総半島)

## (1) カラー合成画像の比較

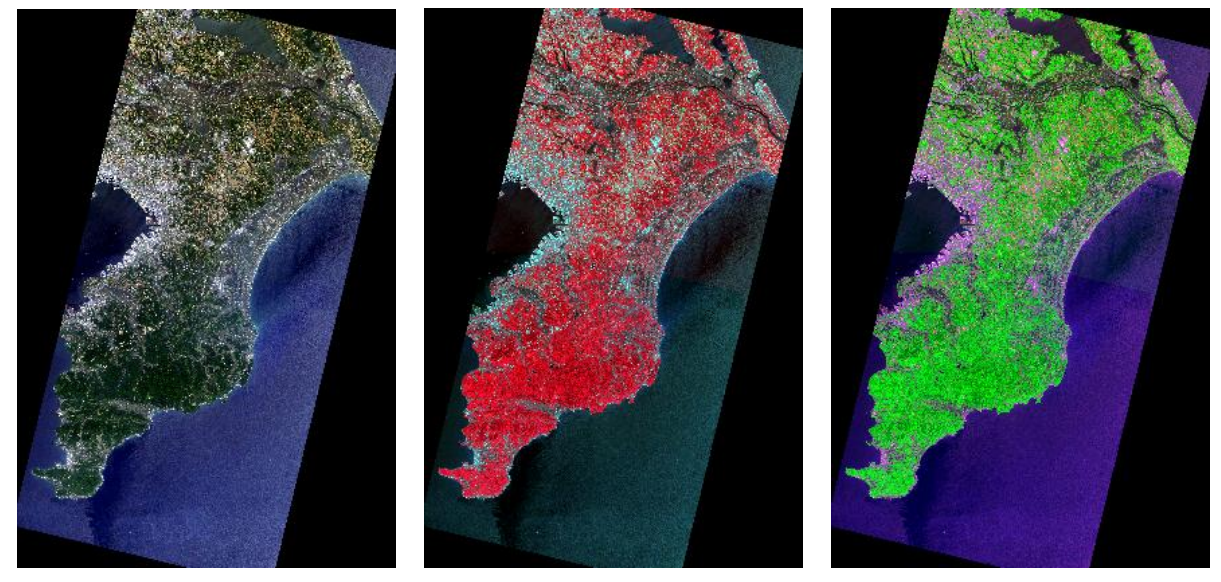

図 1 AVNIR-2,RGB=321 図 2 AVNIR-2,RGB=432 図 3 AVNIR-2,RGB=341

図1、2、3はいずれも、ALOS 搭載の AVNIR-2により、2009 年 5 月 20 日に観測され た房総半島の画像である。図1の RGB=321の画像は、人間の<u>①</u>と同様の配色であり、 直感的に<u>②</u>と都市部の分布が分かる。図2の RGB=432の画像と図3の RGB=341の 画像は、<u>③</u>が強調され、利根川両岸、九十九里沿岸の<u>③</u>直後の水田が判読できる。 図1では、濃緑色の植生と、黒色の植生がなく水を張った<u>④</u>の低い水田の区別が困難 であるため、水田の分布を判読することが困難である。

## (2) TM と AVNIR-2 の比較

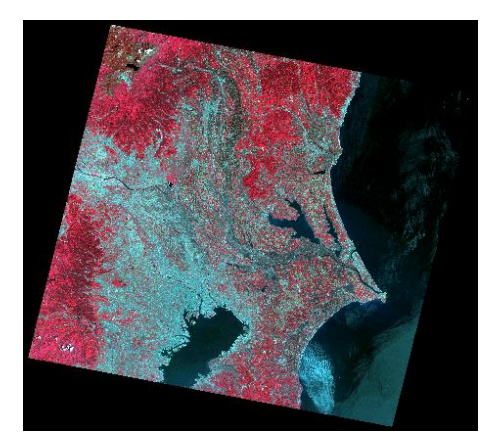

 $\boxtimes 4$  TM, RGB=432

図4は、LANDSAT 搭載のTM により、1987年5月 21 日に観測された房総半島の画像である。図2の AVNIR-2の画像と比較すると、TM の<u>⑤</u>が AVNIR より大きく、空間分解能、走査幅などの異なるシステム であることが分かる。

カラー再現は、画像の<u>⑥</u>を基準とするため、植生 の赤色、都市部の灰色の明るさが異なり、直接の比較は 困難である。しかし、1987 年から 2009 年までの 22 年 間の<u>⑦</u>の変化を読み取ることが可能である。